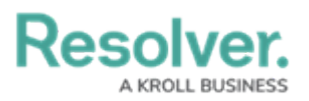

# **Reassign an Officer to a Task**

Last Modified on 10/01/2019 3:04 pm EDT

### Method 1 - Dispatches Panel

### To reassign an officer to a task:

1. In the **Dispatches** panel, click the  $\mathbf{b}$  icon next to the dispatch to reveal assigned tasks.

|   | Dispatches - Caissa Fischer                          |                                    |       |            |                            |        |                             |          |                           |                   |            |           |  |
|---|------------------------------------------------------|------------------------------------|-------|------------|----------------------------|--------|-----------------------------|----------|---------------------------|-------------------|------------|-----------|--|
|   | Dispatch                                             | spatch Work Zone Priority Dispatch |       | status RTA |                            |        | Call Category               | Location | Reported Time             | Dispa             |            |           |  |
| - | CF-4                                                 | King's C                           | orner | High       | Assigned                   |        | 0.0%                        | -0:25:47 | Security Request > Escort | Benjamin Building | 9:44:39 AM | Thora     |  |
|   | Officer N                                            | Name                               | Desc  | ription    |                            | Status |                             | Location |                           |                   |            |           |  |
|   | Pickup from Bookstore 2 Unassigned Benjamin Building |                                    |       |            |                            |        |                             |          |                           |                   |            |           |  |
|   | Deliver to finance office Una                        |                                    |       |            |                            | Unas   | nassigned Benjamin Building |          |                           |                   |            |           |  |
|   | Feldman, Joseph Pickup from Bookstore 1              |                                    |       | Assig      | issigned Benjamin Building |        |                             |          |                           |                   |            |           |  |
|   | Feldman, Joseph Pickup from Bookstore 3              |                                    |       | Assig      | ssigned Benjamin Building  |        |                             |          |                           |                   |            |           |  |
|   |                                                      |                                    |       |            |                            |        |                             |          |                           |                   |            |           |  |
|   |                                                      |                                    |       |            |                            |        |                             |          |                           |                   |            | •         |  |
| 0 | Start                                                | Clear                              | 2     | Reassign   | Officer                    |        |                             |          |                           |                   |            | Auto-Focu |  |

An assigned task shown in the Dispatches panel after clicking the right arrow icon.

- 2. Click the task you wish to reassign.
- 3. Click Reassign Officer to search for an officer or right-click the task and hover your cursor over **Reassign Officer**, then click the officer's name to assign the new officer.

## Method 2 - Officers Panel

#### To reassign an officer to a task:

1. In the **Officers** panel, click the  $\mathbf{k}$  icon next to the officer's name to reveal assigned tasks.

|   | Officers - Caissa Fischer                               |         |                  |           |             |                |          |     |                     |        |                                         |  |
|---|---------------------------------------------------------|---------|------------------|-----------|-------------|----------------|----------|-----|---------------------|--------|-----------------------------------------|--|
|   | Team                                                    | Image   | Officer          | Call Sign | Status      | Time Elapsed   | Dispatch | Map | Last Known Location | Device |                                         |  |
| • | Team 2                                                  |         | Feldman, Joseph  | C-1       | Assigned    | 00:15:56       | CF-4     |     |                     |        |                                         |  |
|   | Dispatch                                                | n Desci | ription          | Task St   | atus Loca   | tion           |          |     |                     |        |                                         |  |
|   | CF-4                                                    | Picku   | p from Bookstore | 1 Assign  | ied Ben     | jamin Building |          |     |                     |        |                                         |  |
|   | CF-4 Pickup from Bookstore 3 Assigned Benjamin Building |         |                  |           |             |                |          |     |                     |        |                                         |  |
|   | Team 1                                                  | 9       | Gorman, Joan     | B-2       | Available   | 00:16:08       |          |     |                     |        | ••••••••••••••••••••••••••••••••••••••• |  |
|   | Team 2                                                  | ٩       | Smithers, Jordy  | B-3       | Available   | 14:03:31       |          |     |                     |        |                                         |  |
|   |                                                         |         |                  |           |             |                |          |     |                     |        |                                         |  |
|   |                                                         |         |                  |           |             |                |          |     |                     |        |                                         |  |
| O | Start                                                   | Clea    | r 🔰 Down         | Reass     | ign Officer |                |          |     |                     | (      | Auto-Focus                              |  |

An assigned task shown in the Officers panel after clicking the right arrow icon.

- 2. Click the **Assigned** task to select it.
- 3. Click Reassign Officer to search for an officer or right-click the task and hover your cursor over **Reassign Officer**, then click the officer's name to assign the new officer.